# La mia Cartella Medica di Soccorso Doctorlag In un Bit

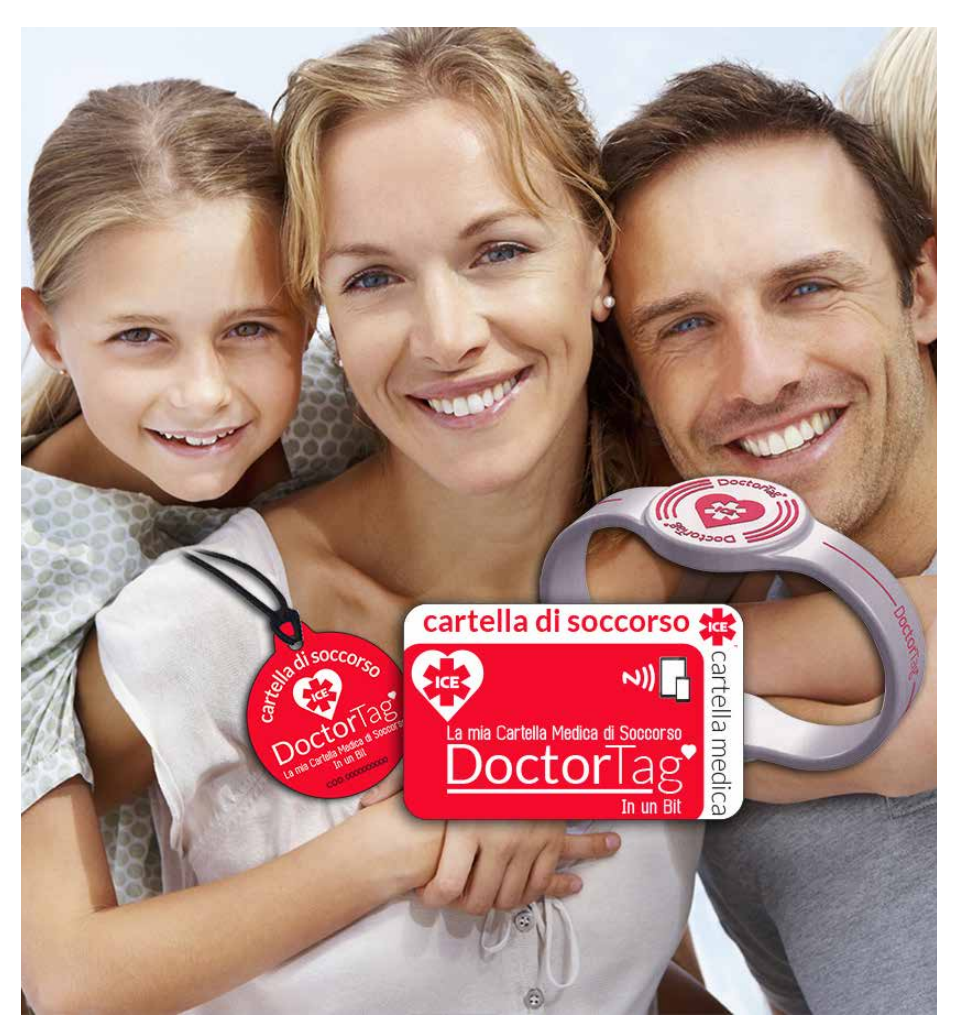

## Manuale Utente

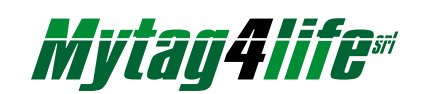

L'evoluzione della portabilità delle proprie informazioni medico sanitarie di soccorso in una Card, in un Pendaglio o in un Bracciale.

Il primo sistema per tutti con Cartella Medica di Soccorso Certificata che funziona sempre, anche senza rete, con semplice lettura NFC da tablet e smartphone.

### DoctorTag è un "sistema" facile da attivare che richiede:

- 1 L'acquisto di una Card o un Pendaglio o un Bracciale;
- 2 La registrazione al sito www.doctortag.it;
- 3 Un tablet o uno smartphone con funzione NFC attivabile;
- 4 L'installazione sul tablet o sullo smartphone dell'App DoctorTag, scaricabile gratuitamente su GooglePlay;

#### Prima dell'acquisto verifica l'elenco dei tablet e smartphone idonei (per NFC) su www.doctortag.it

**IMPORTANTE** DoctorTag **non** è un dispositivo "Salvavita" in grado di sostituire l'intervento delle competenze di soccorso, ma un valido supporto a queste quando la Cartella Medica di Soccorso sia Certificata. L'Utente è responsabile della correttezza delle informazioni contenute e della corretta gestione del loro utilizzo.

#### DoctorTag è un prodotto Mytag4life

#### **REGISTRAZIONE AL SITO**

Per poter utilizzare i servizi connessi con il dispositivo DoctorTag è necessario procedere alla **registrazione sul sito www.doctortag.it** compilando i form di registrazione con i dati richiesti e accettando le condizioni di utilizzo del servizio, leggendo e dando il proprio consenso all'informativa privacy sul trattamento dei dati sensibili e gli altri documenti contrattuali pubblicati nel link "Note Legali".

La registrazione permetterà di poter gestire in completa autonomia la scrittura, lettura, modifica e cancellazione del proprio TAG, tutte le volte che si vuole.

Sul proprio Account, oltre alla propria scheda, è possibile associare altri utenti collegati all'applicazione (familiari), per cui l'utente principale potrà scrivere, modificare, cancellare il TAG (consigliato per minori o anziani o semplicemente inesperti nell'utilizzo di tecnologie elettroniche-software).

## DoctorTag<sup>•</sup>

# Creazione nuovo account Dati registrazione Inserisci una Email valida Passwort Accetto le note legali

#### COMPILAZIONE SCHEDA MEDICA di SOCCORSO

Una volta effettuata l'attivazione dell'Account si potrà compilare e gestire la scheda medica di soccorso.

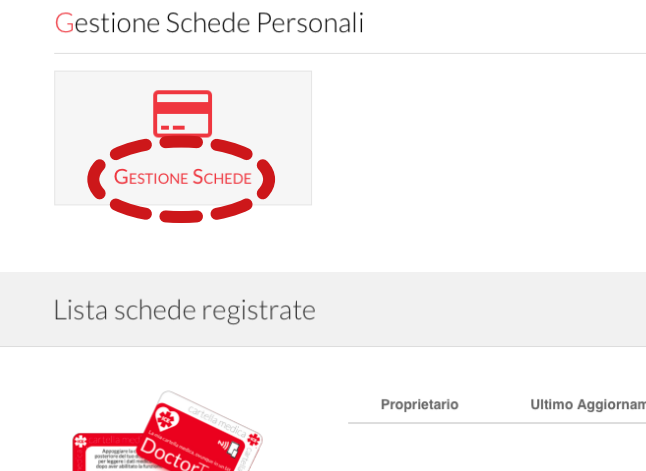

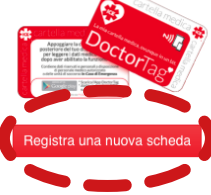

|        |       |        |     |    |       |      |           |    | <b>~</b> |             |    |         |      |
|--------|-------|--------|-----|----|-------|------|-----------|----|----------|-------------|----|---------|------|
|        |       | y      | f   | g+ | in    | Q    | Linguaggi |    | 🔊 Re     | gistrazione |    | 🕹 Logir | 1    |
|        |       | La r   | nia | Ca | rtel  | la M | ledica    | di | Soco     | corso.      | In | un B    | lit. |
| I      | Note  | e Lega | ali | C  | ontat | ti   |           |    |          |             | =  |         |      |
|        |       |        |     |    |       |      |           |    |          |             | -  |         |      |
|        |       |        |     |    |       |      |           |    |          |             |    |         |      |
|        |       |        |     |    |       |      |           |    |          |             |    |         |      |
|        |       |        |     |    |       |      |           |    |          |             |    |         |      |
|        |       |        |     |    |       |      |           |    |          |             |    |         |      |
| onferm | a pas | sword  |     |    |       |      |           |    |          |             |    |         |      |
|        |       |        |     |    | Regis | tra  |           |    |          |             |    |         |      |
|        |       |        |     |    |       |      |           |    |          |             |    |         |      |

Home » Lista Schede

amento

Numero Sched

Certificata

Nella creazione della scheda andrà inserito anche il Codice Univoco del Tag presente sul prodotto DoctorTag (Card, Pendaglio o Bracciale).

| Inserisci una nuova Scheda |            | ×     |
|----------------------------|------------|-------|
| Nome                       |            |       |
| Cognome                    |            |       |
| Codice Fiscale             |            |       |
| Codice Scheda Tag          |            |       |
|                            |            |       |
|                            | 🗙 Chiudi 🗎 | Salva |

Una volta creata la scheda essa risulterà in elenco. Sullo stesso Account si possono registrare più schede, come per esempio quelle dei familiari, in particolare dei minori.

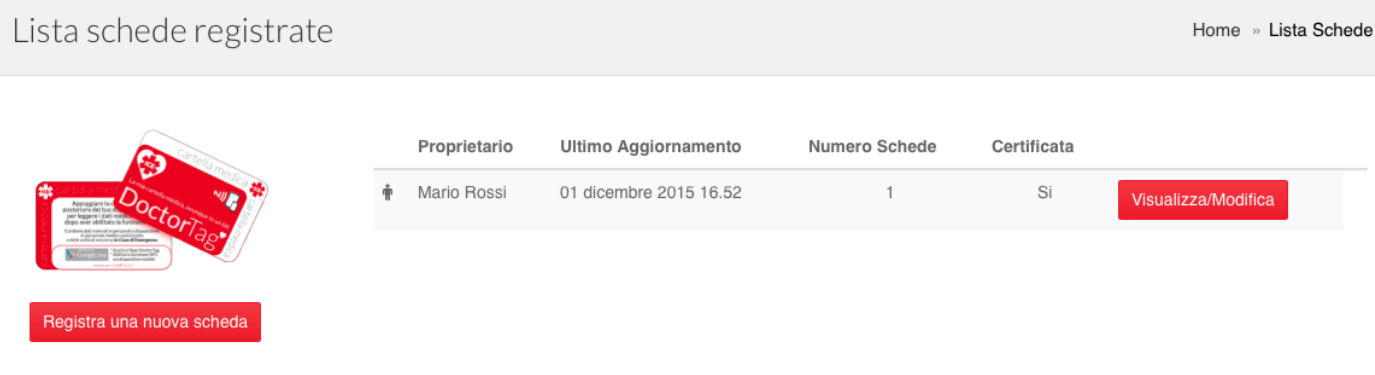

Selezionando Visulizza/Modifica si entra nella gestione della propria cartella.

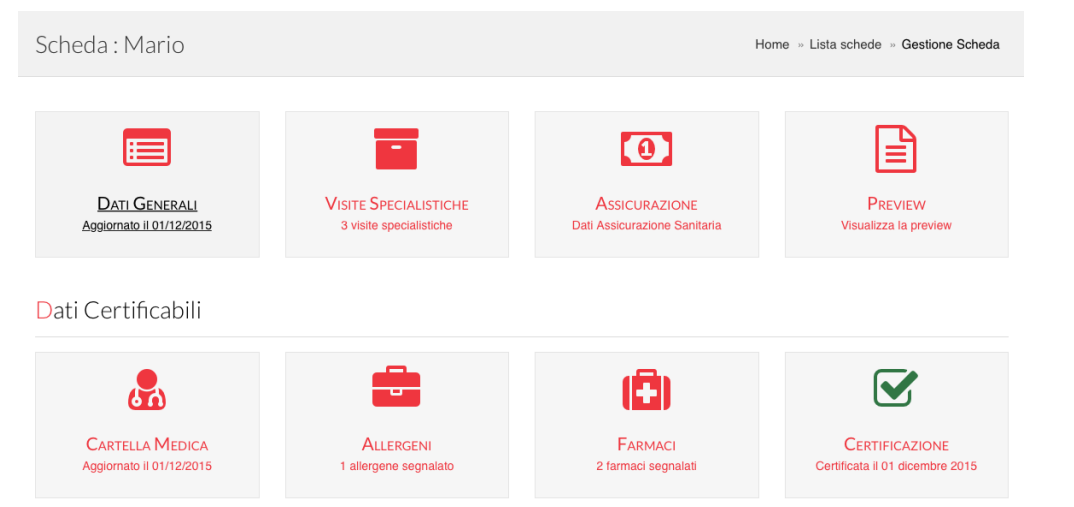

Questo è il vero e proprio pannello di controllo per inserire, modificare e registrare i propri dati.

Selezionando Visualizza/Modifica si entra nella gestione della propria cartella. In una serie di menu guidati si inseriranno i propri Dati Generali, tutto quello che può essere rilevante della Cartella Medica, eventuali Allergeni o farmaci in Uso, eventuale Assicurazione sanitaria. Soprattutto sarà possibile gestire la Certificazione del proprio Medico di famiglia.

#### Scheda Dati Generali

|               |             |            |         |            | 🖺 Salva         |  |  |  |  |
|---------------|-------------|------------|---------|------------|-----------------|--|--|--|--|
| Nome          |             |            | Cognome |            |                 |  |  |  |  |
| Mario         |             |            | Rossi   |            |                 |  |  |  |  |
| CodiceFiscale | Nazionalità |            | Genere  |            | Data di Nascita |  |  |  |  |
|               | Italia      | \$         | Maschio | \$         |                 |  |  |  |  |
| Indirizzo     |             |            |         | Provincia  |                 |  |  |  |  |
|               |             |            |         | Milano     |                 |  |  |  |  |
|               |             |            |         |            |                 |  |  |  |  |
| Telefono 1    |             | Telefono 2 |         | Telefono 3 |                 |  |  |  |  |
| Fratello      | :           | Moglie     | •       | Medico     |                 |  |  |  |  |
|               |             |            |         | 1          |                 |  |  |  |  |
|               |             |            |         | L          |                 |  |  |  |  |

#### In un menu a scorrimento si può selezionare l'eventuale allergene

|                                |       |      |            |        |        |       |         | Cere    | ca: |    |          |        |
|--------------------------------|-------|------|------------|--------|--------|-------|---------|---------|-----|----|----------|--------|
| Тіро                           |       |      |            | Descr  | izione |       |         |         |     |    | ¢        |        |
| Acari                          |       |      |            | Dermat | ophag  | oides | pteron  | yssinu: | S   |    | °6 /     | \ssoci |
| Acari                          |       |      |            | Dermat | ophag  | oides | farinae |         |     |    | °6 /     | Associ |
| Acari                          |       |      |            | Dermat | ophag  | oides | microc  | eras    |     |    | °6 /     | \ssoci |
| Acarus siro                    |       |      |            |        |        |       |         |         |     |    | °6 /     | Associ |
| Acari Lepidoglyphus destructor |       |      |            |        |        | °6 /  | Associ  |         |     |    |          |        |
|                                | Inizi | io I | Precedente | 1      | 2      | 3     | 4       | 5       |     | 45 | Prossimo | Fi     |

Infine si può visualizzare una preview di come la propria Cartella medica di Soccorso sarà visualizzata sull'App nello smartphone o nel tablet

| Preview della Scheda                                           | ×                  | VACCINAZIONI<br>Antitetanica eseguita nell'anno: 2014                   |
|----------------------------------------------------------------|--------------------|-------------------------------------------------------------------------|
| Cartella Medica Certificata<br>Dal Medico : Mangiameli Mariapi | a                  | INTERVENTI<br>Tiroidetemia totale                                       |
| Codice REGIONALE: rewrewr Aggiorr<br>Validatà mesi: 12         | nato il: 1/12/2015 | ULTIME VISITE EFFETTUATE E ACCERTAMENTI<br>Endocrinologia, cardiologica |
| Mario<br>Codice UTENTE : dlsmrc                                |                    | DIABETE<br>Diabete di Tipo 1                                            |
| Nazionalità: Italia<br>CONTATTI EMERGENZA I.C.E                |                    | PATOLOGIE NEUROLOGICHE<br>Epilessia                                     |
| #ICE1 - Fratello 1234567890<br>#ICE2 - Moglie 5757575757       |                    | INFETTIVE<br>Epatite                                                    |
| #ICE3 - Medico 0141 7777777                                    |                    | ALLERGIE AI FARMACI<br>Antibiotici<br>Antidolorifici                    |
| Gruppo Sanguigno: 0 - Rh+<br>Accetto le trasfusioni            | Donatore: AVIS     |                                                                         |

#### Cartella Medica

| artella Medica di Mario                                   |              | Home           | e » Lista schede » Gestione | Scheda » Cartella Medica |
|-----------------------------------------------------------|--------------|----------------|-----------------------------|--------------------------|
|                                                           |              |                |                             | 🖺 Salva                  |
| Sangue                                                    |              |                |                             |                          |
| Gruppo Sanguigno D                                        | onatore Avis | Donatore Fidas | Donatore altro              |                          |
| 0 - Rh+ ¢                                                 | SI           | No             | No                          |                          |
| Accetto le trasfusioni Si                                 |              |                |                             |                          |
| Vaccinazioni                                              |              |                |                             |                          |
| Antitetanica? Anno Antitetanica                           |              |                |                             |                          |
| Si 2014                                                   |              |                |                             |                          |
| Interventi chirurgici pregressi Info                      |              |                |                             |                          |
| Tiroldetemia totale                                       |              |                |                             |                          |
|                                                           |              | 4              |                             |                          |
|                                                           |              |                |                             |                          |
| Ultime visite effettuate e accertamenti <mark>Info</mark> |              |                |                             |                          |
| Endocrinologia, cardiologica                              |              |                |                             |                          |
|                                                           |              | 2              |                             |                          |
|                                                           |              |                |                             |                          |
|                                                           |              |                |                             |                          |
|                                                           |              |                |                             |                          |

#### In un menu a scorrimento si può selezionare l'eventuale farmaco

|                  |                                                          |               |              |          |          | Ce     | erca: |         |                        |        |
|------------------|----------------------------------------------------------|---------------|--------------|----------|----------|--------|-------|---------|------------------------|--------|
| Principio Attivo | *                                                        | Descrizione G | iruppo Equiv | alenza   |          |        |       |         | $\stackrel{\wedge}{=}$ |        |
| Amfotericina B   |                                                          | AMFOTERICIN   | A B 100MG 2  | 0ML 1 U  | INITA' U | JSO PA | ARENT | FERALE  | <b>୧</b> ୦ A           | ssocia |
| Aripiprazolo     |                                                          | ARIPIPRAZOLO  | 0 400MG 2 M  | L 1 UNIT | TA' USC  | ) PARE | ENTER | RALE RP | <b>%</b> A             | ssocia |
| Aripiprazolo     |                                                          | ARIPIPRAZOLO  | 0 9,75MG 1,3 | ML 1 UN  | ITA' U   | SO PAI | RENTI | ERALE   | <b>%</b> A             | ssocia |
| Paclitaxel       |                                                          | PACLITAXEL 10 | 00MG 50ML 1  | UNITA'   | USO F    | AREN   | TERAL | LE      | <b>%</b> A             | ssocia |
| Epoetina Alfa    | EPOETINA ALFA 1.000UI 6 UNITA' USO PARENTERALE 💊 Associa |               |              |          |          |        |       |         |                        |        |
|                  | Inizio                                                   | Precedente    | 1 2          | 3        | 4        | 5      |       | 2016    | Prossimo               | Fine   |

In una o più maschere, si possono inserire i dati personali: numeri da chiamare in caso di emergenza, numero del proprio medico, gruppo sanguigno, antitetanica, etc. Si prosegue inserendo le informazioni medico/sanitarie che ci appartengono (cartella clinica); menù, tendine e scelte guidate ci permettono di inserire: Patologie, Allergie, Medicinali in USO, Note... e altro ancora. È possibile rendere visibile o meno alcune informazioni riguardanti Patologie o Medicinali in Uso (lo stato di informazione visibile può essere cambiato come e quando lo si vuole). Tutte le informazioni inserite andranno a costituire la cosiddetta "Cartella Medica di Soccorso". Una volta completata guest'operazione si procederà al "SALVATAGGIO" dei dati, rendendoli così disponibili, attraverso la sincronizzazione con la App DoctorTag, alla successiva SCRITTURA sul Dispositivo DoctorTag.

#### UTILIZZO DELLA APP DoctorTag

Per poter operare con la App (SCARICABILE GRATUITAMENTE SU GOOGLE PLAY o su altre piattaforme via via disponibili) e sincronizzare la propria Cartella medica di Soccorso occorre accedere con i dati del proprio Account, precedentemente creato sul sito www.doctortag.it.

#### SCRITTURA DEL TAG

Una volta completata la scrittura dei dati, aver accettato le note legali (informativa privacy e condizioni di utilizzo), si procede con il **salvataggio dati** (click sull'apposito tasto a video) e poi con la "REGISTRAZIONE" del TAG DoctorTag. Questa operazione avviene semplicemente avvicinando<sup>1</sup> il dispositivo contenente il TAG (card, bracciale o pendaglio) al proprio Tablet o Smartphone (dopo aver verificato l'attivazione della funzione NFC sul dispositivo stesso) e facendo CLICK sull'opzione SCRIVI dell'applicazione Web o della App; la scrittura avverrà in pochi secondi in modo automatico. Per Cancellare o modificare il TAG si dovrà ripetere questa operazione dopo aver fatto CLICK sull'opzione MODIFICA (SCRIVI) o CANCELLA dell'applicazione Web Doctortag.it, nonché ripetere la procedura di scrittura del dispositivo TAG.

<sup>1</sup> La posizione del dispositivo NFC sui tablet e sugli smartphone varia da modello a modello (al centro, vicino all'antenna o all'obiettivo fotografico) e, in alcuni casi, occorre cercare la posizione muovendo la card o il pendaglio sulla superfice del tablet o dello smartphone.

#### **App per SMARTPHONE e TABLET**

#### La App ICE – In Case of Emergency DoctorTag, è scaricabile gratuitamente da GooglePlay.

Effettuata la registrazione del dati personali e di contatto si avranno a disposizione le schede personali e degli utenti collegati (familiari), cliccando si potrà accedere alla fase di scrittura, modifica, cancellazione, esattamente come nel sito web. La App permette una "gestione" dei dati più veloce e sempre disponibile a condizione di avere un accesso internet. La App contiene anche servizi supplementari come: invio della propria posizione attuale e numeri di emergenza personali.

**NOTA 1**: l'invio di SMS ai numeri di emergenza per richiesta di soccorso o per segnalazione della propria posizione possono essere a pagamento in relazione al piano tariffario sottoscritto con il proprio operatore telefonico.

NOTA 2: Gli utenti inseriscono i dati in completa autonomia, sono pertanto responsabili della veridicità e degli aggiornamenti degli stessi, l'utente è inoltre unico responsabile del proprio dispositivo, sia in caso di furto che di smarrimento, che di letture accidentali.

#### LETTURA DEL TAG

Una volta completata la fase di scrittura e registrazione del TAG DoctorTag, il nostro dispositivo è pronto per essere letto tutte le volte che lo si desideri o ve ne sia la necessità. Pertanto, portato sempre con noi, sarà possibile leggere le nostre informazioni di emergenza e medico/sanitarie semplicemente avvicinando uno Smartphone o Tablet (dotato di lettore/scrittore NFC-TAG).

#### **DISPOSITIVI COMPATIBILI**

Sul sito può trovare trovate una pagina con l'elenco dei dispositivi mobili dotati di NFC attivabile. Nella Linea DoctorTag è disponibile un lettore/scrittore di tag NFC, utilizzabile da computer tramite collegamento fisso con cavo USB, che permette di intervenire sulla scrittura/lettura Card/Bracciale/ Pendaglio anche in assenza di Smartphone o Tablet.

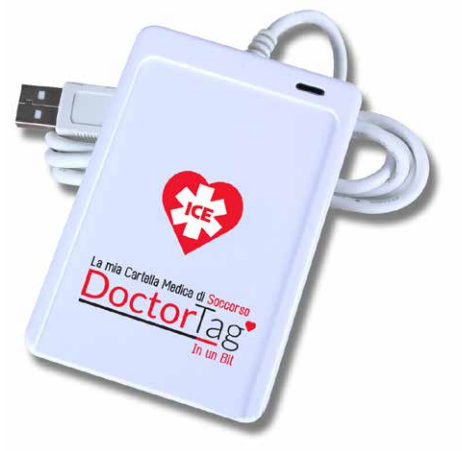

to di NFC attivabile DoctorTag.

## La mia Cartella Medica di Soccorso Doctorlag INFO LOGIN Appoggiare la card sulla parte posteric di un dispositivo mobile per leggere i dati medico-sanitari, dopo aver abilitato la funzione NFC. Contiene dati riservati e personali a disposizione di personale nedico autorizzato o delle unità di soccors In Caso di Emergenza prodotto da mytag**4**life.co

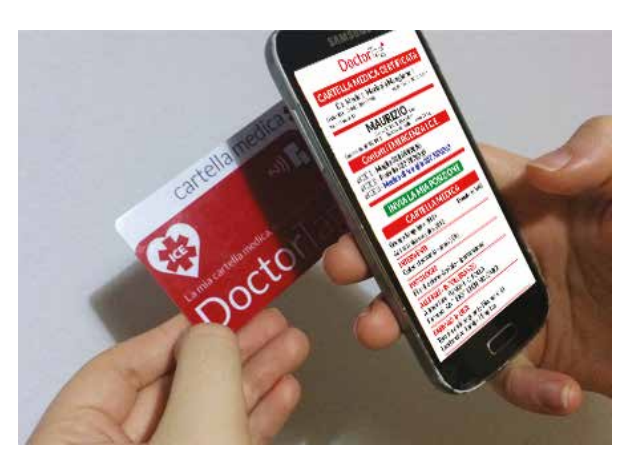

Utile per le persone che desiderano scrivere il proprio Doctor Tag o quello di un familiare ma non hanno a disposizione un dispositivo mobile dota-

#### (per esempio iPhone, iPad e tablet Samsung).

Questo dispositivo permette anche a Studi Medici, Centri di Soccorso o Farmacie di offrire il servizio della scrittura dei Tag ad anziani, disabili e a tutte quelle persone che non dispongono di un PC, di uno smartphone o un tablet e hanno acauistato una Card, o un bracciale o un pendaglio

#### **CERTIFICAZIONE DEL MEDICO**

Per garantire e consentire il sicuro utilizzo delle informazioni contenute nella Cartella Medica di Soccorso è **opportuno e comunque consigliabile la Certificazione da parte del proprio Medico di Base** che potrà essere selezionato seguendo le istruzioni riportate sul sito, all'interno del proprio account personale. A questo punto, il Medico di Base selezionato, se non presente nella lista dei Medici "convenzionati/abilitati", si registrerà sul sito www.doctortag.it nell'apposita pagina, quindi potrà, previa **valutazione della situazione clinica del paziente**, effettuare la Certificazione dei dati.

La certificazione rilasciata dal Medico avrà durata pari a 12 mesi decorrenti dalla data in cui il Medico stesso l'ha rilasciata. Sarà onere e cura, a seconda dei casi, del Cliente, alla scadenza di tale termine, richiedere il rinnovo della certificazione, o del Medico segnalare al Cliente l'avvenuta scadenza della certificazione invitandolo a procedere, congiuntamente con il Medico stesso, alla verifica dell'attualità dei dati e delle informazioni inserite, onde procedere ad una nuova certificazione.

| Seleziona | il tuo medico |           |            |                 |
|-----------|---------------|-----------|------------|-----------------|
|           |               |           | Cerca:     |                 |
| Nome      | Cognome       | Provincia |            | \$              |
| Mariapia  | Mangiameli    | Asti      |            | Seleziona       |
|           |               | Inizio    | Precedente | 1 Prossimo Fine |
|           |               |           |            | 🗙 Chiudi        |

#### Scheda : Mario

Home » Lista schede » Gestione Scheda » Certificazione

| 🎄 Informazione Dottore |                   |  |  |  |
|------------------------|-------------------|--|--|--|
| Nome                   | Mariapia          |  |  |  |
| Cognome                | Mangiameli        |  |  |  |
| Email                  | mariapia@email.it |  |  |  |
| Provincia              | Asti              |  |  |  |
|                        |                   |  |  |  |

Seleziona dotto

#### Certificata il 01/12/2015

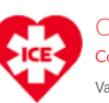

Certificazione : dott. Mangiameli Mariapia Codice REGIONALE: rewrewr Valida fino al 01/12/2016

DoctorTag è un prodotto

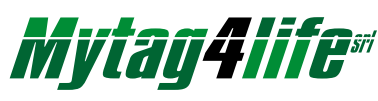

Mytag4life s.r.l. Sede Legale: C.so Felice Cavallotti, 37 - 14100 Asti | www.mytag4life.com